## Acesso ao SIARE com Certificado Digital

## — CONTRIBUINTE PESSOA JURÍDICA —

1. Insira o Token em uma entrada USB em seu PC ou notebook.

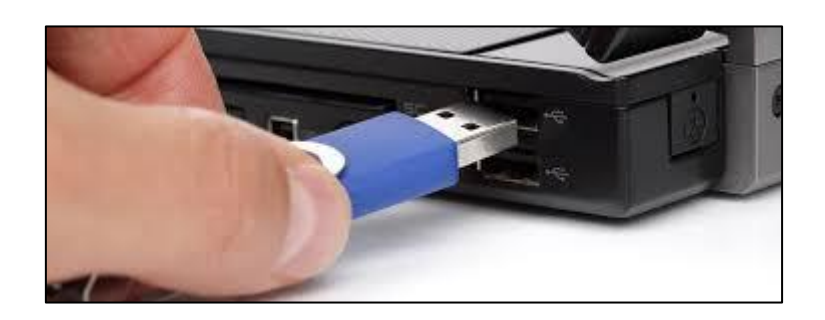

2. Clique na aba **Certificado Digital** que está localizada ao lado da aba **Login**.

Acesso ao SIARE

| Login     | Certificado Digital              |
|-----------|----------------------------------|
| Usuário*: | Selecione um tipo                |
| CPF*:     |                                  |
| Senha*:   |                                  |
|           | Entrar                           |
|           | Esqueci minha senha              |
| 1         | Manual de acesso com certificado |
|           | PR_9.0.185.0                     |

3. Em seguida, selecione **Inscrição Estadual** no campo **Usuário**. Preencha o campo respectivo com o número da Inscrição Estadual desejada, marque o círculo na frente do nome do responsável pelo Token e clique em **Entrar**.

| Login                             | Certificado Digital |
|-----------------------------------|---------------------|
| Usuário:                          | Inscrição Estadual  |
|                                   | DIGITE O NÚMERO     |
| Lista de certificados disponiveis |                     |
| José Maria dos Santos             |                     |
|                                   | Entrar              |

Acesso ao SIARE

4. Digite a senha do Token e clique em OK.

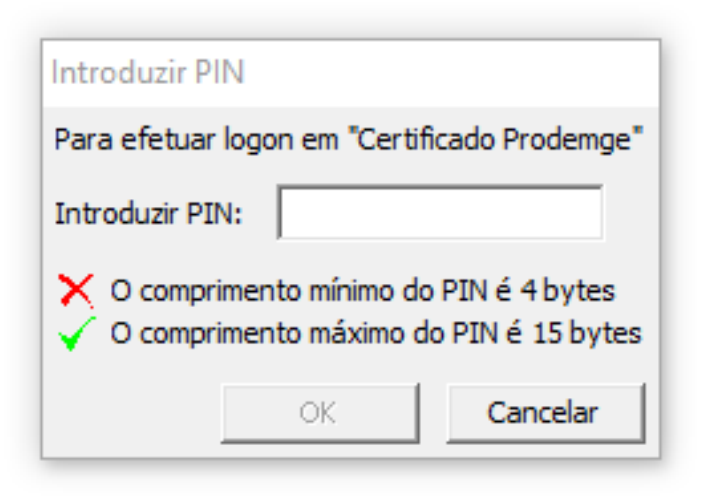